## 登録廃止の手順

令和2年7月30日

全国タイル工業組合

登録廃止は、登録品を廃番にした場合や登録の更新をしない場合などに、被認定者が登録品の 廃止を行うこと手続きである。(登録期限までに廃止をしない場合は、1年間の自動更新と なり、更新手数料が必要となる。) ここではその再提出申請の手順について説明する。

#### 1 登録廃止選択

Q-CAT 申請システム メニュー

ログインユーザー:(株)センタ ログアウト

メニューを選択してください。

#### 申請者管理

返金額一覧

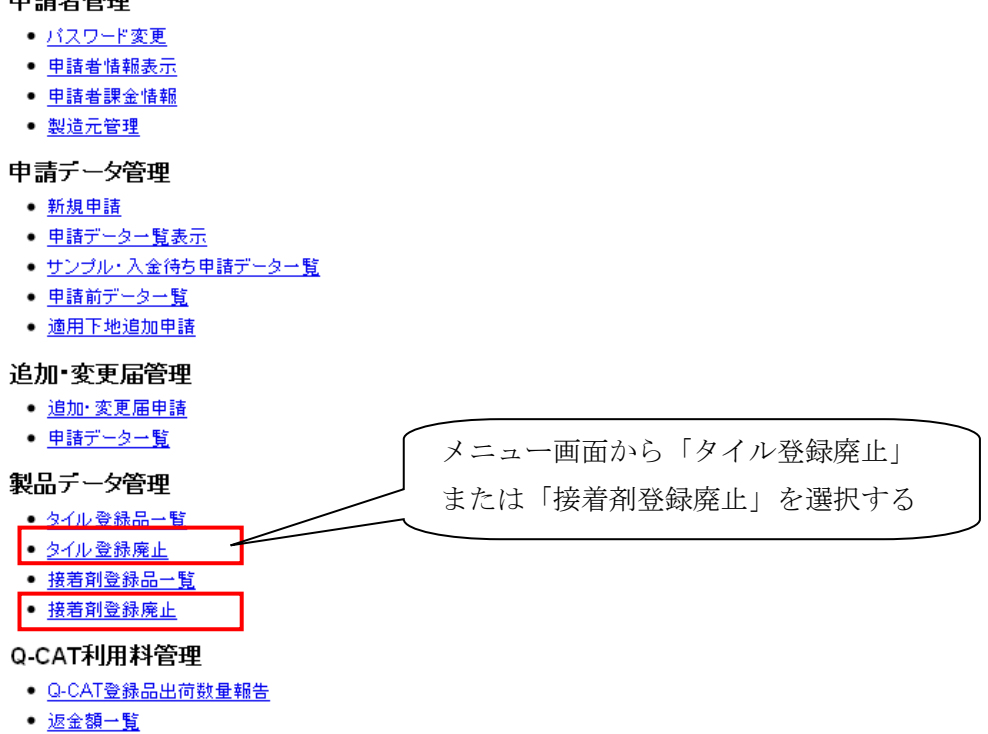

- 2 データ選択
  - 2.1 タイルの場合

ログインユーザー**:㈱ゼンタ** 

Q-CAT 申請システム タイル登録品一覧

戻る メニュー ログアウト

| 検索条件を入力し、「検索」ホダンを押してくたさい。 |
|---------------------------|
|---------------------------|

| 認定区分 | (単体タイル(T2) ✓ |
|------|--------------|
| 製品名  | ペタット         |
| 品番   |              |
| 登録番号 |              |
| 開始日  |              |
| 終了日  |              |
| 出力順  | 認定区分の昇順 🗸    |
| 適用下地 |              |

### 検索

|     |           |      |                                |        |       |      |             |               | 2         | 件中 1           | - 2 件目  |
|-----|-----------|------|--------------------------------|--------|-------|------|-------------|---------------|-----------|----------------|---------|
|     |           | タイル  | /情報                            |        | 接着削情報 |      | 登録          | 適用下地          |           |                |         |
| No. | 認定区分      | 製品名  | 品乗                             | 製品名    | 品乗    | 施工方法 | 登録番号        | 登録日           | NYX SA    | 窯業             | 廃止      |
|     |           |      |                                |        |       |      |             |               |           |                |         |
| 1   | 単体タイル(T2) | ベタット | ZENTA-PT2/*<br>**(001は対<br>象外) | C1 ,C2 |       |      | T2A14020002 | 2014/02/13    | 適用        |                | 廃止<br>1 |
|     |           |      | ZENTA-13PT/                    |        |       |      |             |               |           |                | {       |
| 2   | 単体タイル(12) | ベタット | ***(UU1は対<br>象外)               | 01,02  |       |      | 12A14020003 | 2014/02/13    | 適用        | $\overline{/}$ | 廃止      |
|     |           |      |                                |        |       |      |             |               | $\square$ | $\square$      |         |
|     |           |      |                                |        |       |      |             |               | r<br>L    |                |         |
|     |           |      |                                |        |       |      | オスデーメ       | └──∕<br>タの「廃止 | <br>を     |                |         |
|     |           |      |                                |        |       | カリ   | ックする        |               | -] ~      |                |         |
|     |           |      |                                |        |       |      |             | 1             |           | $\square$      |         |
|     |           |      |                                |        |       |      |             |               |           |                |         |
|     |           |      |                                |        |       |      |             |               |           |                |         |
|     |           |      |                                |        |       |      |             |               |           |                |         |
|     |           |      |                                | ~~     | < 1 > | >>   | •           |               |           |                |         |

# 2.2 接着剤の場合

ログインユーザー**: (株)ゼンタ** 

Q-CAT 申請システム 接着剤登録品一覧

戻る :

メニュー ログアウト

検索条件を入力し、「検索」ボタンを押してください。

| 認定区分         |     |           |  |  |  |  |  |  |  |
|--------------|-----|-----------|--|--|--|--|--|--|--|
| 製品名          |     |           |  |  |  |  |  |  |  |
| 品番           |     |           |  |  |  |  |  |  |  |
| 工地社          | 製品名 |           |  |  |  |  |  |  |  |
| 下地的          | 品番  |           |  |  |  |  |  |  |  |
| 登録番号         |     |           |  |  |  |  |  |  |  |
| 開始日          |     |           |  |  |  |  |  |  |  |
| 終了日          |     |           |  |  |  |  |  |  |  |
| 出力順          |     | 認定区分の昇順 🗸 |  |  |  |  |  |  |  |
| <b>通</b> 用下地 |     |           |  |  |  |  |  |  |  |

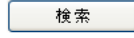

|     |              |             |                           |         |          | -   |    |            |            | 3 件中 1     | - 3 件目    |
|-----|--------------|-------------|---------------------------|---------|----------|-----|----|------------|------------|------------|-----------|
| No  | 司合同人         | 接着到         | 誗情報                       | 下地杯     | 下地材情報    |     |    | テーブ情報      | 登録         | E.         |           |
| NO. | <b>認定区</b> 方 | 製品名         | 品番                        | 製品名     | 品番       | 휧읆纬 | 名  | 品番         | 登録番号       | 登録日        | MELE.     |
| 1   | 接着剤(C1)      | のび~る        | TUKU-NOBIRU<br>/Z**(01)   | セメント系下坊 | <u>ل</u> |     |    |            | C111050001 | 2011/05/02 | <u>廃止</u> |
| 2   | 接着剤(C1)      | のび~る        | TUKU-NOBIRU<br>/Z**(02)   | セメント系下地 | 也        |     |    |            | C111050002 | 2011/05/02 | 廃止        |
| 3   | 接着剤(C3)      | のび~るラ<br>イト | TUKU-NOBIRU<br>-R/Z**(01) | セメント系下地 |          |     |    | C311050001 | 201        | <u>廃止</u>  |           |
|     |              |             |                           |         |          |     |    |            |            |            |           |
|     |              |             |                           |         |          |     | 廃⊥ | Lするデー      | タの「廃」      | 止」を        |           |
|     |              |             |                           |         |          |     | クリ | リックする      | 0          |            |           |
|     |              |             |                           |         |          |     | _  |            |            |            |           |
|     |              |             |                           |         |          |     |    |            |            |            |           |
|     |              |             |                           |         |          |     |    |            |            |            |           |
|     |              |             |                           |         |          |     |    |            |            |            |           |
|     |              |             |                           | <<      | < 1 >    | >>  |    |            |            |            |           |

# 3 製品情報確認

# 3.1 タイルの場合

| -CAT 申請:     | システム タイル                                                           | ル製品廃止           |                      |                  |                       |                | 戻る                                           | ×:          | I                                       | コグアウト             |
|--------------|--------------------------------------------------------------------|-----------------|----------------------|------------------|-----------------------|----------------|----------------------------------------------|-------------|-----------------------------------------|-------------------|
| 項目を確認し、「     | 廃止コボタンを押して                                                         | てください。          |                      |                  |                       |                |                                              |             |                                         |                   |
| 1919<br>1912 | 製品名                                                                |                 |                      |                  | 認定区分                  |                |                                              | 장왕동号        | 適用"                                     | 地                 |
| タット          |                                                                    |                 |                      |                  |                       |                | T24                                          | 14020002    | セメント系通用                                 | 窯業系SD             |
| 品情報          |                                                                    |                 |                      |                  |                       |                |                                              |             |                                         |                   |
| NTA-PT2/***  | 品語 対象外色語号                                                          |                 |                      |                  | (株)ナスタ・               | 1000<br>イル金山工場 | 沅                                            |             |                                         |                   |
| ル基本情報        | 1001 (etc).                                                        |                 |                      |                  |                       |                |                                              |             |                                         |                   |
| No. H        | 形切区分         施動/無動         吸水率と成形方法による区分           形状名枠<           |                 |                      |                  | 面线                    |                |                                              |             |                                         |                   |
| 1 二丁掛        | 平4                                                                 | 物 #             | 1.90                 | AII類             |                       | 人為的            | 別に表面を凸凹                                      | :表面を凸凹にしたもの |                                         |                   |
| ル寸法・質量情      | 解し<br>単体の製作寸法                                                      |                 | and a                | **               |                       | 73             |                                              | 1           | <b>百</b> 量                              |                   |
| 長さ(mm)       | ) (                                                                | ₩ă(mm)          | (cri                 | n²)              | ,<br>(n               | nm)            | (g/                                          | 敗)          | (g/cr                                   | 1²)               |
| 1.总管理体表      | 227.0                                                              | 60-0            |                      | 136.2001         | 0                     | 18-0           |                                              | 291.7       |                                         | 2.1               |
| 根            | ■<br>1<br>1<br>1<br>1<br>1<br>1<br>1<br>1<br>1<br>1<br>1<br>1<br>1 |                 | 慭                    | 準値               |                       | 試料数            |                                              | 結果          |                                         |                   |
| 19           | 1日のタイルにお<br>タイル相互間のタ                                               | オプる欠点 7<br>欠点 3 | ヽ畑谷品の割合:             | からねび下            |                       | 11<br>8/11     | <ul> <li>・ 不適合品の</li> <li>・ 欠点の存留</li> </ul> | and<br>L    | 欠点無                                     | 5.0 %             |
|              |                                                                    |                 | , , , an at at at at |                  |                       |                | 平均值                                          |             | - Constant                              | 227.1 nn          |
|              | 長さ                                                                 |                 |                      |                  | ±3.0××                | 10             | 最大值                                          |             |                                         | 227-3 nn          |
|              |                                                                    |                 |                      |                  |                       |                | 最小值                                          | 山庙の井        |                                         | 227.0 nn          |
|              |                                                                    |                 |                      |                  |                       |                | - 現天 値と最<br>平均値                              | 予順の差        |                                         | 0.3 nn<br>60.1 nn |
| ŧ            | 02                                                                 |                 |                      |                  | 40 0                  | 100            | 最大值                                          |             |                                         | 60.3 nn           |
| •            | 98                                                                 |                 |                      |                  | ±2.0m                 | 10             | 最小值                                          |             |                                         | 60-0 nn           |
|              |                                                                    |                 |                      |                  |                       |                | 最大値と最                                        | 小値の差        |                                         | 0-3 nn            |
|              |                                                                    |                 |                      |                  |                       |                | 最大值                                          |             |                                         | 18-3 nm           |
|              | 厚さ                                                                 |                 |                      |                  | ±1.5mm                | 10             | 最小値                                          |             |                                         | 18.0 nn           |
|              |                                                                    |                 |                      |                  |                       | 最大値と最          | 小値の差                                         |             | 0-3 nn                                  |                   |
|              |                                                                    |                 |                      |                  |                       |                | 平均值                                          |             |                                         | 0.3 nn<br>0.5 nn  |
|              | 長さのばち                                                              |                 | 3.0mm.以下             |                  |                       | 10             |                                              |             |                                         | 0.1 nn            |
| 5            |                                                                    |                 |                      |                  |                       |                | 最大値と最                                        | 小値の差        |                                         | 0.4 nn            |
|              | 幅のばち                                                               |                 |                      |                  |                       |                | 平均值                                          |             |                                         | 0-2 nn            |
|              |                                                                    |                 |                      | 2.0mmLlT         |                       | 10             |                                              |             |                                         | 0.4 nn<br>0.1 nn  |
|              |                                                                    |                 |                      |                  |                       |                | 最大値と最小値の差                                    |             |                                         | 0.3 nn            |
|              | 側反り                                                                |                 | ±2.0m                |                  | 100                   | 平均值            |                                              |             | 0-2 nn                                  |                   |
| y .          |                                                                    |                 |                      |                  |                       |                | 絶対値が長                                        | けとなる値       |                                         | 0.3 nn            |
|              | 裏面反り                                                               |                 |                      |                  | ±0.7mm                | 10             | 1-300<br>絶対値が最                               | けとなる値       |                                         | 0.4 nn            |
| 角件           |                                                                    |                 | 0 0 b17              |                  | 2.0m비下                | 10             | 平均值                                          |             |                                         | 0.3 nn            |
|              |                                                                    |                 |                      |                  |                       |                | 絶対値の最                                        | 扶値          |                                         | 1.0 nn            |
| あし           | 裏あしの高さ                                                             |                 |                      |                  | 0.9mm以下               | 10             | 平均值<br>最大值                                   |             |                                         | 0.0 nn<br>0.0 nn  |
| 4-3T         | at/28/4                                                            |                 |                      |                  | . 10 cml.1-           | -              | 平均值                                          |             |                                         | 5.0 %             |
| <b>小</b> 华   | 加速                                                                 |                 |                      | AII\$            | e - 10.0%D2TF         | 51             | 最大值                                          |             |                                         | 5.0 %             |
| げ破壊荷重        |                                                                    |                 |                      |                  | 720N以上                | 5              | 平均值                                          |             |                                         | 780 N             |
| ***          |                                                                    | 4               | マイルの表面、う             | 裏面または第           | 節に、ひび<br>加まがわが        |                | 取り組<br>第 不達会見の                               | 140 20      |                                         | ,40 N             |
|              |                                                                    |                 | うってはならな!<br>うってはならな! | 10               |                       | 5              | - 1.2 C080                                   | . Alla      |                                         | 5 100             |
|              | 塩化アンモニウム                                                           | 4 S             | クラス分類                |                  |                       | 5              | 1 クラスB                                       |             |                                         | 0 12              |
|              |                                                                    |                 |                      |                  |                       |                | クラスC                                         |             |                                         | 0 (国              |
|              | 1076-1012                                                          |                 | 7 등 7 스페             |                  |                       |                | クラスA                                         |             |                                         | 5 133             |
|              | AMER / G HE                                                        | 3               | / ラスガ類               |                  |                       | 51             | 2578                                         |             |                                         | 01120<br>01120    |
|              |                                                                    |                 |                      |                  |                       |                | クラスA                                         |             |                                         | 5 個               |
| 能品性          | クエン酸溶液                                                             | 3               | クラス分類                |                  |                       | 5              | 言 クラス日                                       |             |                                         | 0 (13)            |
|              |                                                                    |                 |                      |                  |                       |                | クラスC                                         |             |                                         | 0 (B)<br>5 (B)    |
|              | 水酸化カリウム浴                                                           | 1.<br>1.        | 7ラス分類                |                  |                       | 51             |                                              |             |                                         | 0 1120<br>0 1120  |
|              |                                                                    |                 |                      |                  |                       |                | クラスC                                         |             |                                         | 0 個               |
|              |                                                                    |                 |                      |                  |                       |                | 252A                                         |             |                                         | 5 個               |
|              | 次重塩素酸ナトリ                                                           | 201             | クラス分類                |                  |                       | 51             | = クラスB<br>クラスC                               |             |                                         | 0 100<br>0 100    |
| an Par       |                                                                    | 1:              | 「国等による環<br>、関する法律(   | 増物品等の調<br>通料グリーン | 産の推進等<br>購入法〉 -       |                | - 法に通会                                       |             | ·<br>道会尽:                               | 255               |
| T ADD ADD    |                                                                    |                 | ホムチェーレ               | //               | and the second second |                | and the second                               |             | ~~~~~~~~~~~~~~~~~~~~~~~~~~~~~~~~~~~~~~~ |                   |
| 1.90-1-1-    |                                                                    | l.              | -MED 9 9 2 C C       |                  |                       |                |                                              |             |                                         |                   |

## 3.2 接着剤の場合

|                  |                  | ログインユーザー <b>: (株)ゼンタ</b> |                             |                           |     |            |            |            |  |  |  |
|------------------|------------------|--------------------------|-----------------------------|---------------------------|-----|------------|------------|------------|--|--|--|
| Q-CAT 申請         | システム 接着剤製品廃山     | E                        |                             |                           | 戻る  | 5 ×:       | <u></u>    | ログアウト      |  |  |  |
| <b>済</b> 項目を確認し、 | 「廃止」ボタンを押してください。 |                          |                             |                           |     | <br>〕 データ  | の内容が       | 、廃止する      |  |  |  |
| 諸情報              |                  |                          |                             |                           |     | 制品の        | ものか確       | 認する        |  |  |  |
|                  | 製品名              |                          | 認定区分                        |                           |     |            |            |            |  |  |  |
|                  |                  |                          |                             |                           | /   |            | セメント系      | 窯業系SD      |  |  |  |
| かび~る             |                  |                          | 接着剤(C1)                     |                           | /   | C111050001 | 適用         |            |  |  |  |
| 品情報              |                  |                          |                             |                           |     |            |            |            |  |  |  |
|                  | 品番               |                          |                             | 色番号                       |     |            |            |            |  |  |  |
| UKU-NOBIRU/2     | <sup>7</sup> **  |                          |                             | 01                        |     |            |            |            |  |  |  |
| 活剤品質評価           | i.               |                          |                             |                           |     |            |            |            |  |  |  |
|                  | 検査項目             |                          | 基準値                         |                           | 試料數 | 結果         |            |            |  |  |  |
| JIS A 5557認証     | E                | 21                       | 認証番号 AA1234567              |                           |     |            |            |            |  |  |  |
|                  |                  |                          |                             |                           | _   | 平均值        |            | 0.60 N/mm² |  |  |  |
|                  | 標準養生<br>         | 0.                       | .6N/mm²以上、かつ、凝              | 14集破壊率が75%以上              | 5   | 凝集破壊率      |            | 75.0 %     |  |  |  |
|                  |                  |                          |                             |                           | _   | 平均値        |            | 0.40 N/mm² |  |  |  |
|                  | 低温硬化養生<br>       | 0.                       | .4N/mm²以上、かつ、凝              | 14集破壊率が50%以上              | 5   | 5<br>凝集破壊率 |            | 50.0 %     |  |  |  |
| 押出成形             |                  |                          |                             |                           | _   | 平均値        |            | 0.40 N/mm² |  |  |  |
| 下地に対する<br>接着強さ   | アルカリ温水浸渍処理       | 0.                       | .4N/mm²以上、かつ、凝              | 14集破壊率が50%以上              | 5   | 5<br>凝集破壊率 |            | 50.0 %     |  |  |  |
|                  |                  |                          | 1017 abili to a 18          | a the state by so why his | -   | 平均値        |            | 0.40 N/mm² |  |  |  |
|                  | 凍結語解処理<br>       | ".                       | .4N/mm <sup>2</sup> 以上、かつ、み | 12.果破環半か50%以上             | 5   | 凝集破壊率      |            | 50.0 %     |  |  |  |
|                  | <b>盐小儿加加</b>     |                          | AN/mm2 1] ⊨ ta∽ ా≌          | â 隹 귦 怏 桽 ᆉ ᅊᅇᆘᆝᄂ         | c   | 平均值        | 0.40 N/mm² |            |  |  |  |
|                  | 热务LL处理<br>       | 0.                       | .407000111以上、ルワ、爆           | ἐ未ឃុ坡半/ハ⁰Ս⊗以上             | 0   | 凝集破壊率      | 50.0 %     |            |  |  |  |
|                  |                  |                          |                             | 0.5mm以下                   | 3   | 最大値        |            | 0.5 mm     |  |  |  |

#### ずれ抵抗性 写真添付(PNGまたはJPEG形式) <u>sample.jpg</u> 6以下 100時間照射後の色差 6.0 6以下 500時間照射後の色差 6.0 モルタル 板 6以下 6.0 1000時間照射後の色差 「ない」こと 表面の剥**離・膨れ** なし 耐候性 6以下 100時間照射後の色差 6.0 6以下 6.0 500時間照射後の色差 押出成型セメント板 6以下 1000時間照射後の色差 6.0 「ない」こと 表面の剥**離・膨**れ なし 接着剤の成分でタイル表面を汚染するもので あってはならない 1 汚染の有無 汚染無し 耐汚染性 確認方法及び検査データの添付(PDF形式) <u>sample.pdf</u>

廃止 ②「廃止」をクリックする。 **全国タイル工業組**合

# 4 廃止確認

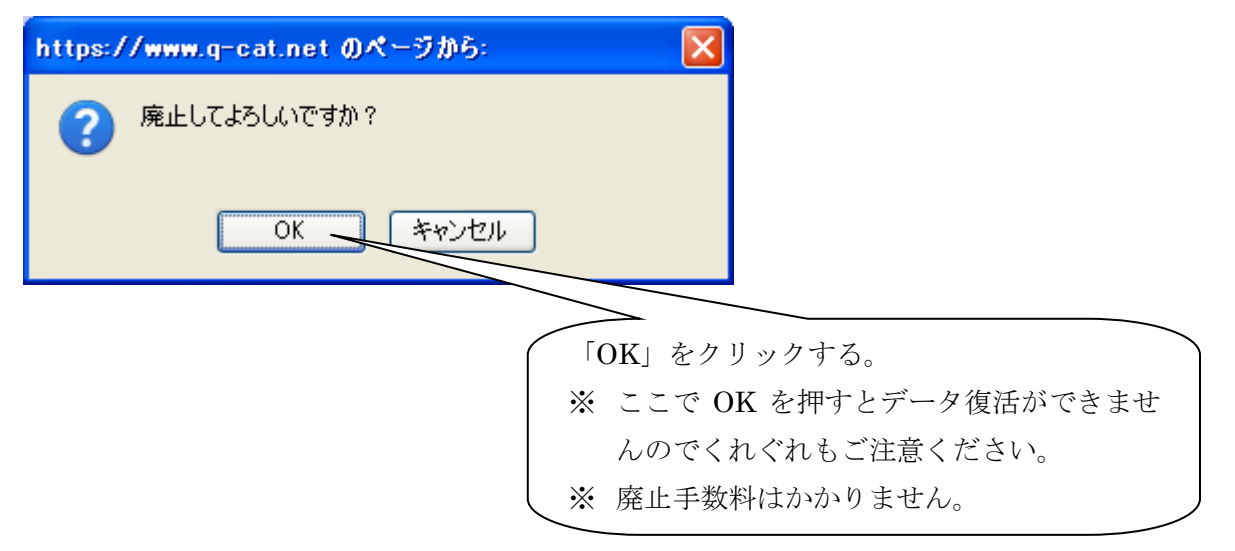

以上